Как получить услугу онлайн-консультации специалиста?

1. Зайти на сайт МЦ Ситидок https://kzn.citidoc.ru/

2. Зайти в Личный кабинет – иконка ЗАПИСАТЬСЯ в верхней части сайта <u>https://lk-kzn.citidoc.ru/</u>

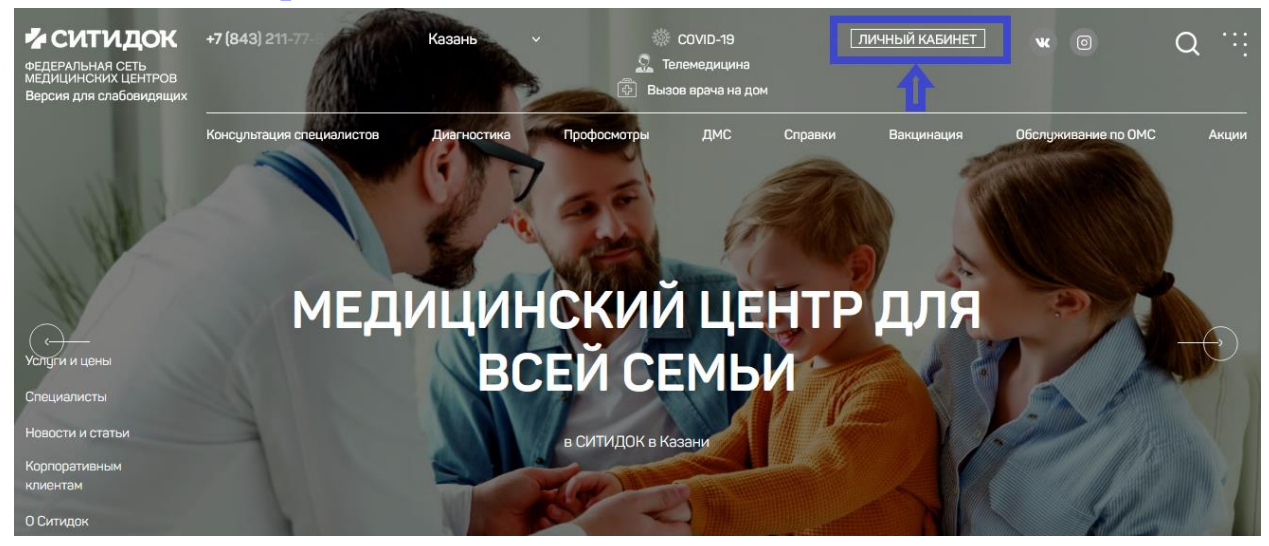

3. Зарегистрироваться в Личном кабинете:

Нажимаем кнопку «ВОЙТИ»

| <ul> <li>Версия для слабовидящих</li> <li>СИТИДОК</li> <li>СИТИДОК КАЗ</li> <li>ФЕДЕРАЛЬНАЯ СЕТЬ<br/>МЕДИЦИНСКИХ ЦЕНТРОВ</li> </ul> | АНЬ                             | +7 (843) 211-77-60<br>Адрес и график работы<br>Время клиники: 11:13 |
|----------------------------------------------------------------------------------------------------|---------------------------------|---------------------------------------------------------------------|
| Личный кабинет + О компании                                                                                                    | Страховые программы             |                                                                     |
| Специальности Услуги                                                                                                    |                                 |                                                                     |
| Акушер-гинеколог                                                                                                    | Врач ультразвуковой диагностики | Врач функциональной диагностики                                     |
| Инфекционист                                                                                                    | Кардиолог                       | Логопед                                                             |
| Невролог                                                                                                    | Оториноларинголог               | Офтальмолог                                                         |
| Педиатр                                                                                                    | Психолог                        | Реабилитация                                                        |
|                                                                                                    | ПОКАЗАТЬ БОЛЬШЕ СПЕЦИАЛИСТОВ    |                                                                     |

Если вы ранее не проходили регистрацию, то нужно будет нажать на кнопку «Зарегистрироваться», если ранее вы уже

регистрировались, то в поле «Логин» и «Пароль» введите ваши данные и нажмите кнопку «ВОЙТИ».

Авторизация

Авторизация

| Логин:      |                                   |
|-------------|-----------------------------------|
| -           |                                   |
| Пароль:     |                                   |
|             | Запомнить меня на этом компьютере |
|             | войти госуслуги                   |
| Забыли своі | й пароль?                         |

4. В Личном кабинете заходите во вкладку «Услуги» - все «Все услуги» и далее выберете «on-line консультация специалистов» и далее выберете нужную вам услугу.

| ФЕДЕРАЛЬНАЯ СЕТЬ<br>МЕДИЦИНСКИХ ЦЕНТРОВ | НЬ                              | +7 (843) 211-77-60<br>Адрес и график работы<br>Время клиники: 11:55 |  |  |
|-----------------------------------------|---------------------------------|---------------------------------------------------------------------|--|--|
| Личный кабинет - О компании 🛛           | Страховые программы             |                                                                     |  |  |
| Специальности Услуги                    | -                               |                                                                     |  |  |
| Акушер-гинеколог                        | Врач ультразвуковой диагностики | Врач функциональной диагностики                                     |  |  |
| Невролог                                | кардиолог<br>Оториноларинголог  | Логопед<br>Офтальмолог                                              |  |  |
| Педиатр                                 | Психолог                        | Реабилитация                                                        |  |  |
|                                         | ПОКАЗАТЬ БОЛЬШЕ СПЕЦИАЛИСТОВ    |                                                                     |  |  |

| Личный кабинет 🕇    | О компании   | Страховые программы |
|---------------------|--------------|---------------------|
|                     |              |                     |
| Услуги и цены       |              |                     |
| Услуги и цены       |              |                     |
|                     |              |                     |
| Q Найдите услугу по | названию     |                     |
| On-line (онлайн)    | консультации | специалистов        |
| Взрослая клини      | іка          |                     |
| Детская клинин      | (9           |                     |

5. Выбираете услугу нажимаете на кнопку «Записаться» открывается актуальное расписание - выбираете нужное время. Обратите внимание на вкладку «Услуга», чтобы она совпадала с той услугой, которую вы выбрали.

Услуги и цены

| Дистанционная повторная консультация врача терапевта<br>фазыловой з.р. | 650 р<br>Запись на приём |
|------------------------------------------------------------------------|--------------------------|
| Описание                                                               |                          |
| Время выполнения услуги<br>30 минут                                    |                          |
| Врачи по услуге                                                        | <u>Все врачи</u> 1       |
| Фазылова Зиля Равиловна<br>врач-тералевт<br>Пн Вт Ср Чт Пт Записаться  |                          |

## Запись на прием

|                                                                                                    |                                                                 | 2 Bp                                                            | емя                                                  |                                                          | [                                               | 3 Контакт        | ные данн                   |
|----------------------------------------------------------------------------------------------------|-----------------------------------------------------------------|-----------------------------------------------------------------|------------------------------------------------------|----------------------------------------------------------|-------------------------------------------------|------------------|----------------------------|
|                                                                                                    |                                                                 |                                                                 |                                                      |                                                          |                                                 |                  |                            |
|                                                                                                    |                                                                 |                                                                 |                                                      |                                                          |                                                 |                  |                            |
| /слуга Дистанционная повтор                                                                                                    | ная консультация в                                              | рача терапев                                                    | та фазылово                                          | йз.р. 🗸                                                  |                                                 |                  |                            |
| емя выполнения услуги 30 минут                                                                                                  |                                                                 |                                                                 |                                                      |                                                          |                                                 |                  |                            |
|                                                                                                    |                                                                 |                                                                 |                                                      |                                                          |                                                 |                  |                            |
|                                                                                                    |                                                                 |                                                                 |                                                      |                                                          |                                                 |                  |                            |
|                                                                                                    | 7 февраля — 1                                                   | 3 февраля 20                                                    | 22                                                   |                                                          |                                                 | Следук           | ощая нед                   |
|                                                                                                    | 7 февраля — 1<br>Пн, 7                                          | <b>3 февраля 20</b><br>Вт, 8                                    | 22<br>Ср, 9                                          | Чт, 10                                                   | Пт, 11                                          | Следук<br>Сб, 12 | ощая нед<br>Вс, 1          |
| Фазылова Зиля                                                                                                    | 7 февраля — 1:<br>Пн, 7<br>8:00                                 | 3 февраля 200<br>Вт, 8<br>8:00                                  | 22<br>Cp, 9<br>8:00                                  | Чт, 10                                                   | Пт, 11<br>8:00                                  | Следук<br>Сб, 12 | ощая нед<br>Вс, 1          |
| Фазылова Зиля<br>Равиловна                                                                                                    | 7 февраля — 1<br>Пн, 7<br>8:00<br>8:30                          | 3 февраля 202<br>Вт, 8<br>8:00<br>8:30                          | 22<br>Cp, 9<br>8:00<br>8:30                          | Чт, 10<br>8:00<br>8:30                                   | Пт, 11<br>8:00<br>8:30                          | Следук<br>Сб, 12 | ощая нед<br>Вс, 1          |
| Фазылова Зиля<br>Равиловна<br>врач-терапевт                                                                                     | 7 февраля — 1<br>Пн, 7<br>8:00<br>8:30<br>9:00                  | 3 февраля 203<br>Вт, 8<br>8:00<br>8:30<br>9:00                  | 22<br>Cp, 9<br>8:00<br>8:30<br>9:00                  | Чт, 10<br>8:00<br>8:30<br>9:00                           | Пт, 11<br>8:00<br>8:30<br>9:00                  | Следук<br>Сб, 12 | ощая нед<br>Вс, 1          |
| Фазылова Зиля<br>Равиловна<br>врач-терапевт<br>Пн. 07 8:00-16:00                                                                | 7 февраля — 1:<br>Пн, 7<br>8:00<br>8:30<br>9:00<br>9:30         | 3 февраля 20:<br>Вт, 8<br>8:00<br>8:30<br>9:00<br>9:30          | 22<br>Cp, 9<br>8:00<br>8:30<br>9:00<br>9:30          | Чт, 10<br>8:00<br>8:30<br>9:00<br>9:30                   | Пт, 11<br>8:00<br>8:30<br>9:00<br>9:30          | Следун<br>Сб, 12 | ощая нед<br>Вс, 1          |
| Фазылова Зиля<br>Равиловна<br>врач-терапевт<br>Пн. 07 8:00-16:00<br>Вт. 08 8:00-16:00<br>Ст. 08 8:00-16:00                      | 7 февраля — 1<br>Пн, 7<br>8:00<br>8:30<br>9:00<br>9:30<br>10:00 | 3 февраля 203<br>Вт, 8<br>8:00<br>8:30<br>9:00<br>9:30<br>10:00 | 22<br>Cp, 9<br>8:00<br>8:30<br>9:00<br>9:30          | Чт, 10<br>8:00<br>8:30<br>9:00<br>9:30                   | Πτ, 11<br>8:00<br>8:30<br>9:00<br>9:30          | Следук<br>Сб, 12 | о <b>щая не</b> д<br>Вс, 1 |
| Фазылова Зиля<br>Равиловна<br>врач-терапевт<br>Пн, 07 8:00-16:00<br>вт, 08 8:00-16:00<br>Ср. 09 8:00-16:00<br>Чт, 10 8:00-16:00 | 7 февраля — 1<br>Пн, 7<br>8:00<br>8:30<br>9:00<br>9:30<br>10:00 | 3 февраля 203<br>Вт, 8<br>8:00<br>8:30<br>9:00<br>9:30<br>10:00 | 22<br>Cp, 9<br>8:00<br>8:30<br>9:00<br>9:30<br>10:00 | Чт, 10<br>8:00<br>8:30<br>9:00<br>9:30<br>10:00<br>10:20 | Πτ, 11<br>8:00<br>8:30<br>9:00<br>9:30<br>10:00 | Следук<br>Сб, 12 | ощая нед<br>Вс, 1          |

## 6. Проверьте правильность данных и далее нажмите на кнопку «Записаться»

| нные записи                                                               |       | Контактные данные                                                       |
|---------------------------------------------------------------------------|-------|-------------------------------------------------------------------------|
| 8 февраля , вторник                                                       | 8:00  | ФИО.                                                                    |
| Услуга                                                                    |       | Иванов                                                                  |
| Дистанционная повторная<br>консультация врача терапевта<br>фазыловой з.р. |       | Иван                                                                    |
| Зрач                                                                      |       | Иванович                                                                |
| Фазылова Зиля Равиловна                                                   |       |                                                                         |
| Клиника                                                                   |       | Эл. почта *                                                             |
| ООО "СИТИДОК-ЭКСПЕРТ КАЗА                                                 | нь    | Ivaniv@gmail.com                                                        |
| Стоимость                                                                 | 650 p | Телефон *                                                               |
| ИЗМЕНИТЬ                                                                  |       | 8 (999) 999-99-99                                                       |
|                                                                           |       | Адрес                                                                   |
|                                                                           |       |                                                                         |
|                                                                           |       |                                                                         |
|                                                                           |       | Я принимаю ответственность за правильность предоставленных персональных |
|                                                                           |       | данных и даю согласие на их обработку                                   |
|                                                                           |       | записаться                                                              |

7. ОПЛАТА онлайн - консультации осуществляется на сайте, нажмите «Оплатить Талон» (без подтвержденной оплаты консультация будет технически невозможна!)

| Ваш талон №2027026003                |                                        |
|--------------------------------------|----------------------------------------|
| Дата приёма<br>8 февраля 2022        | Время приёма<br>08:00 - 08:30          |
| Услуга                               |                                        |
| Врач                                 | ынация вреча терапевта фозвиловой з.р. |
| Фазылова Зиля Равиловна<br>Кабинет:  |                                        |
| Кабинет 205<br>Клиника               |                                        |
| ООО "СИТИДОК-ЭКСПЕРТ КАЗАНІ<br>Адрес | Р.                                     |
| Стоимость                            | 650 p                                  |
| оп                                   | ЛАТИТЬ ТАЛОН                           |

Личный кабинет - О компании Страховые программы

Для пациента • Корзина услуг

## Моя корзина

| Услуги                                                                                                    | Скидка | Цена     | Кол-<br>во | Сумма    |            |
|----------------------------------------------------------------------------------------------------|--------|----------|------------|----------|------------|
| Дистанционная повторная консультация врача терапевта фазыловой з.р.<br>Номер талона: 2027026003<br>Врак: Фазылова Зиля Равиловна<br>Дата записи: 08.0.2.7.2. | 0%     | 650 руб. | 1шт.       | 650 руб. | Уда<br>Отл |
| Пациент: Тест Тест                                                                                                    |        |          |            | Итого: 6 | 50 p       |

| Оплата                                                                 |                |
|------------------------------------------------------------------------|----------------|
| AlfaBank                                                               |                |
| Применить купон:                                                       |                |
| ок                                                                     |                |
|                                                                        | ДАЛЕЕ          |
| 2 Покупатель                                                           | ИЗМЕНИТЬ       |
| Свойства заказа                                                        |                |
| Э Услуги в заказе                                                      | ИЗМЕНИТЬ       |
| Дистанционная повторная консультация врача терапевта<br>фазыловой з.р. | 1 шт 650 руб.  |
| Номер талона 2027026003                                                |                |
| _                                                                      |                |
|                                                                        | ОФОРМИТЬ ЗАКАЗ |

8. Далее попадаете во вкладку для введения данных об оплате (номер карты).

9. Далее зайдите во вкладке «Личный кабинет» - «Видеоконсультация врача», там будет ваш талон на консультацию. При нажатии иконки «Вход в комнату» откроется окно Видеоконсультации, где вы сможете проконсультироваться врачом.

Будьте здоровы!

| ФЕДЕРАЛЬНАЯ СЕТЬ<br>МЕДИЦИНСКИХ ЦЕНТРОВ                                                                                                    | СИТИДОК КАЗ | AHb                 | +7 (843) 211-77-60<br>Адрес и график работы<br>Время клиники: 12:59 |
|----------------------------------------------------------------------------------------------------|-------------|---------------------|---------------------------------------------------------------------|
| Личный кабинет - Оком                                                                                                    | ипании      | Страховые программы |                                                                     |
| <ul> <li>– данные пациента</li> <li>– Мои талоны</li> <li>– Корзина услуг</li> <li>– Запись на прием</li> <li>– Видео-консультация врача</li> </ul> |             |                     |                                                                     |
| — Мои заказы                                                                                                    |             |                     |                                                                     |